## Joint B.Ed. Admissions (Punjab) 2020

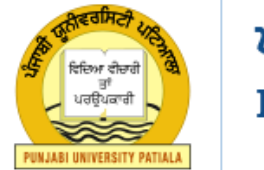

ਪੰਜਾਬੀ ਯੂਨੀਵਰਸਿਟੀ, ਪਟਿਆਲਾ PUNJABI UNIVERSITY, PATIALA (Established Under Punjab Act No.55 of 1961)

Online Counselling for Joint B.Ed. Admissions (Punjab) 2020 for Colleges of Education situated in State of Punjab only (Government, Government Aided, Private Self-Financed Colleges) Affiliated to Punjabi University, Patiala, Panjab University, Chandigarh and Guru Nanak Dev University, Amritsar

| SN. | Category Applied for                                                                            | Applicable Fee<br>[Non-Refundable] |
|-----|-------------------------------------------------------------------------------------------------|------------------------------------|
| 1.  | Scheduled Castes [SC], Scheduled Tribes [ST], Persons with Disabilities [PwD]                   | INR 1200/-                         |
| 2.  | General and all other Categories (Except SC/ST/PwD)                                             | INR 2400/-                         |
|     | Please pay fee accordingly                                                                      |                                    |
|     | laint R.Ed. Admissions (Puniah) 2020 by Puniahi University, Patiala [UPL_https://puniahhed.org] |                                    |

## Instruction for SBI E-Collect Payment for Joint B.Ed. Admissions (Punjab) 2020

Steps: 1 Register and Generate Candidate ID at https://punjabbed.org

Before paying B.Ed. Admission fee candidates have to register themselves at <a href="https://punjabbed.org">https://punjabbed.org</a> by filling general registration form. After successful registration the unique Candidate ID will be sent to candidate on his/her registered mobile through SMS. Do not pay fee without valid Candidate ID.

Step: 2 Pay only through SBI "*State Bank Collect Payment*" for Joint B.Ed. Admissions (Punjab) 2020 Page as shown below: Payment link is available at <u>https://punjabbed.org</u> portal.

| State Bank Collect                                                                                                    |                                                                                                    |
|----------------------------------------------------------------------------------------------------|----------------------------------------------------------------------------------------------------|
| Joint B.Ed. Admissions ()<br>ਪੰਜਾਬੀ ਯੂਨੀਵਰਸਿ<br>PUNJABI UNIVER                                                                                                    | Punjab) 2020<br>REGISTRAR PUNJABI UNIVERSITY PATIALA<br>REGISTRAR PUNJABI UNIVERSITY PATIALA<br>SITY, PATIALA<br>SITY, PATIALA                                                                                                    |
| Provide details of payment                                                                                                    |                                                                                                    |
| Category *<br>Candidate ID *<br>Candidate Name *<br>Father Name *<br>Date of Birth *<br>Mobile No. (Registered with B.Ed. portal) *<br>Email Address<br>Fee Amount * | Gap6fal Or All other ( v)  4d /m /yyyy   240  Fixed:Rs.2400                                                                                                    |
| Fees once paid will not be refunded                                                                                                    |                                                                                                    |
| Fees for Scheduled Castes [SC], Scheduled Tribes [ST,     Candidate is advised to login and submit SBICollect Re Remarks                                             | ), Persons with Disabilities [PeD] is Rs 1200- and for General (GEN) and all other categories is Rs 2400 Please pay accordingly<br>efference Number on B.Ed. website and also get print out of this e-Receipt for future reference. |
| Click here to view Payment details document                                                                                                    | Submit [nese] [nack                                                                                                    |

Step 3: Fees once paid will not be refunded or adjusted. Therefore, carefully, select your Category to pay your applicable fee.

- a) Select your Category
  - 1. SC/ST/PwD Category pay Rs 1200

| Joint B.Ed. Admissions (<br>ਪਿੰਜਾਬੀ ਯੂਨੀਵਰਸਿ<br>PUNJABI UNIVER | Punjab) 2020<br>REGISTRAR PUNJABI UNIVERSITY PATIALA<br>RINIADO UNIVERSITY PATIALA, Patisub-147002<br>SITY, PATIALA<br>Univer Punjukati Naus ef 1941) |
|----------------------------------------------------------------|----------------------------------------------------------------------------------------------------|
| Provide details of payment                                     |                                                                                                    |
| Category *                                                     | SCJ8T/PwD Category ~                                                                                                    |
| Candidate ID *                                                 |                                                                                                    |
| Candidate Name *                                               |                                                                                                    |
| Father Name *                                                  |                                                                                                    |
| Date of Birth *                                                | dd/mm/yyyy                                                                                                    |
| Mobile No. (Registered with B.Ed. portal) *                    |                                                                                                    |
| Email Address                                                  |                                                                                                    |
| Fee Amount *                                                   | 1200 Fixed:Rs.1200                                                                                                    |
| <ul> <li>Fees once paid will not be refunded.</li> </ul>       |                                                                                                    |
| Fees for Scheduled Castes [SC], Scheduled Tribes [S            | ], Persons with Disabilities [PwD] is Rs 1200/- and for General [GEN] and all other categories is Rs 2400/ Please pay accordin                        |
| Candidate is advised to login and submit SBICollect            | eference Number on B.Ed. website and also get print out of this e-Receipt for future reference.                                                       |
| Remarks                                                        |                                                                                                    |
| Click here to view Payment details document                    |                                                                                                    |
|                                                                | Submit Reset Back                                                                                                    |

2. General Or All Other Categories pay Rs 2400

| Joint B.Ed. Admissions (<br>ਪੰਜਾਬੀ ਯੂਨੀਵਰਸਿ<br>PUNJABI UNIVER | Punjab) 2020<br>ਸਟੀ, ਪਟਿਆਲਾ<br>SITY, PATIALA | TRAR PUNJABI UNIVERSITY PATIALA                                                        |
|---------------------------------------------------------------|----------------------------------------------|----------------------------------------------------------------------------------------|
| Provide details of payment                                    | 1                                            |                                                                                        |
| Category *<br>Candidate ID *                                  | General Or All other ( >                     | 2                                                                                      |
| Candidate Name *                                              |                                              |                                                                                        |
| Pate of Birth *                                               | tet (and (annual)                            |                                                                                        |
| Mobile No. (Registered with B.Ed. portal) *                   |                                              |                                                                                        |
| Email Address                                                 |                                              |                                                                                        |
| Fee Amount *                                                  | 2400                                         | Fixed:Rs.2400                                                                          |
| Fees once paid will not be refunded.                          | ·                                            |                                                                                        |
| Fees for Scheduled Castes [SC], Scheduled Tribes [S1          | [], Persons with Disabilities [PwD] is Rs    | 1200/- and for General [GEN] and all other categories is Rs 2400/ Please pay according |
| Candidate is advised to login and submit SBICollect R         | Reference Number on B.Ed. website and a      | also get print out of this e-Receipt for future reference.                             |
| Remarks                                                       |                                              |                                                                                        |
| Click here to view Payment details document                   | Submit Reset Back                            |                                                                                        |

Step 4: Carefully provide your Candidate ID (generated through <u>https://punjabbed.org</u> portal), and all other mandatory fields. Before making payment, cross verify your typed Candidate ID and other fields for typing error because it is used to reconcile your fee payment.

Step 5: For Online Payment: Choose (Net Banking, Credit/Debit Cards etc.)

| State Bank of India<br>Bank Charges: Rs 11.8                                                                                       | Other Banks Internet Banking<br>Bank Charges: Rs 17.7<br>CLICK HERE |                                        |
|----------------------------------------------------------------------------------------------------|---------------------------------------------------------------------|----------------------------------------|
|                                                                                                    |                                                                     |                                        |
| Payments<br>This payment mode is not available between 23:30 hours IST an                                                          | id 00:30 hours IST                                                  |                                        |
| Payments<br>This payment mode is not available between 23:30 hours IST ar<br>State Bank ATM-cum-Debit Card                         | d 00:30 hours IST                                                   | Credit Cards                           |
| Payments<br>This payment mode is not available between 23:30 hours IST ar<br>State Bank ATM-cum-Debit Card<br>Bank Charges: Rs 0.0 | d 00:30 hours IST<br>Other Bank Debit Cards<br>Bank Charges: Rs 0.0 | Credit Cards<br>Bank Charges: Rs 12.98 |

Step 6: For Offline payment: Choose SBI Branch (Pictures are for Reference only) for printing SBI Bank Challan.

| SBI Branch            |
|-----------------------|
| Bank Charges: Rs 59.0 |
| CLICK HERE            |
|                       |

Step 7: After successful payment, note down the <u>SBCollect Reference Number</u> as shown on your **e-Receipt** and take the print out of **e-Receipt** for State Bank Collect Payment.

Step 8: Login at <u>https://punjabbed.org</u> portal. Submit your <u>SBCollect Reference Number</u> to reconcile your fee.

Step 9: After you have submitted your <u>SBCollect Reference Number</u> as stated above, it will take 2 working days to reconcile your payment and to reflect your payment status at <u>https://punjabbed.org</u>.

Note:

## 1. Fees once paid will not be refunded or adjusted.

- 2. The candidate who has generated SBI Bank Challan must deposit registration fee in any branch of SBI Bank on or before last date.
- 3. It's the sole responsibility of the candidate to type proper Candidate ID and other mandatory fields at SBI Collect payment portal.
- 4. If required you can re-print SBI receipt form SBI Collect portal. See [Unofficial Video YouTube] https://www.youtube.com/watch?v=ik0pyDIbNE4